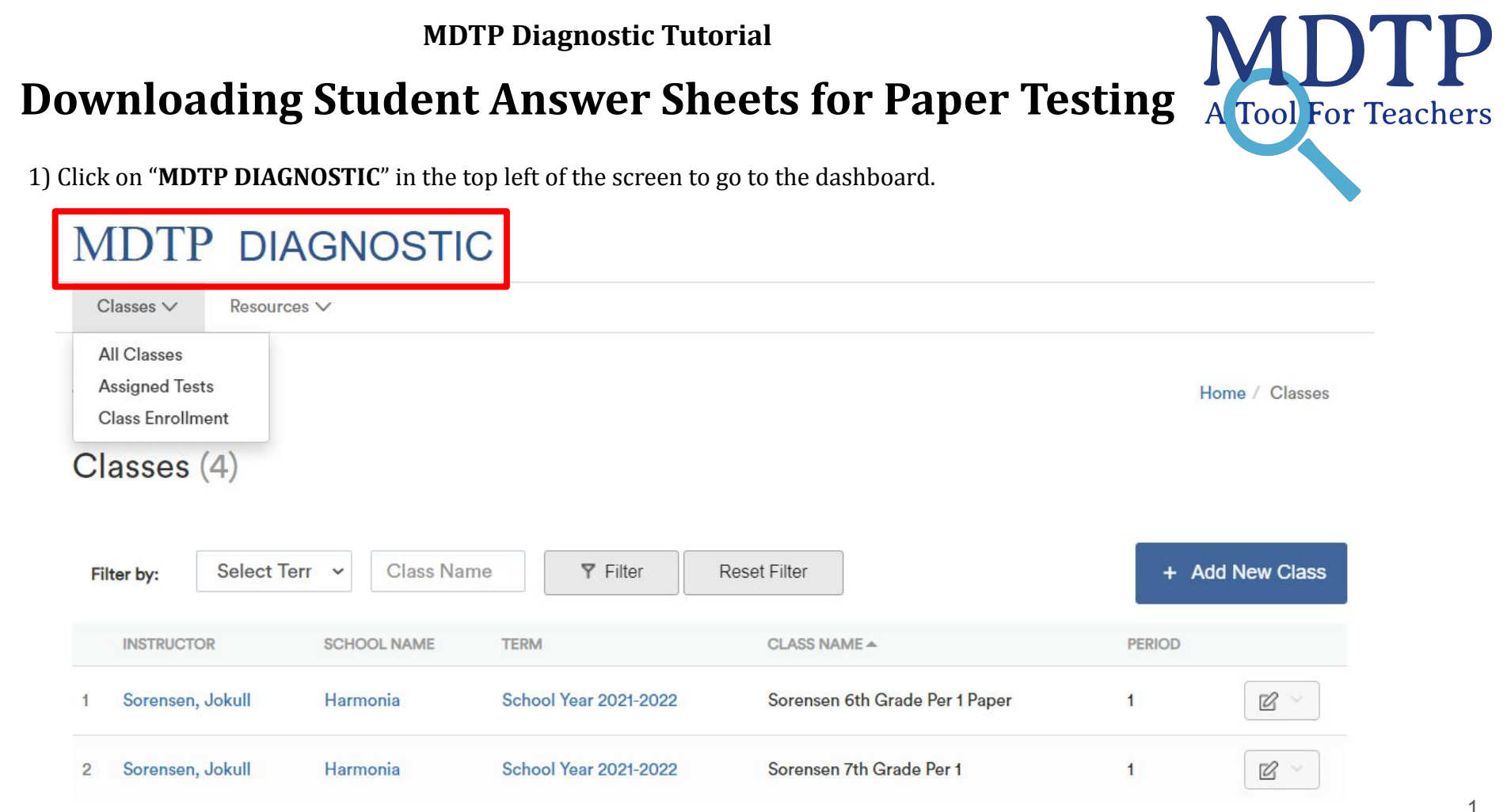

This document has been prepared as a supportive tool to MDTP copyrighted materials and should not be modified without the consent of the MDTP Director's Office.

2) Scroll down the dashboard to see your classes and assignments. Click on the triangle next to the assignment to see more options then click "**Manage Paper Test**".

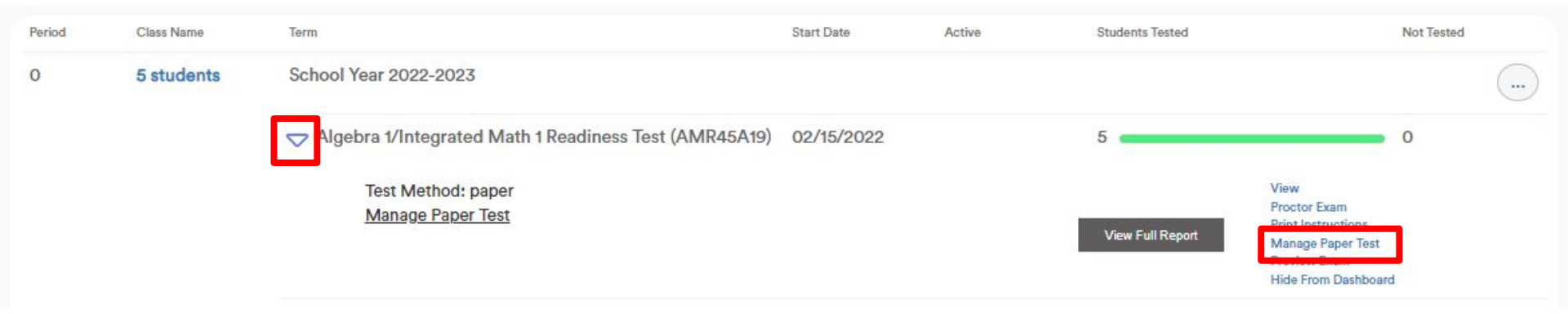

3) Select "Download Assignment Answer Sheets" to print answer sheets for each rostered student.

## Managing Paper Assignments

Click the Download Assignment Answer Sheets button to print answer sheets for all students currently listed in this class. Student answer sheets are different for each assignment so please review the information at the top of answer sheets before testing.

Download Assignment Answer Sheets

After students have completed the test, scan the answer sheets and then click the Upload Completed Answer Sheets button to upload the completed answer sheets.

Upload Completed Answer Sheets

See the tutorial "Assigning a Paper Test" for step-by-step information on the full process.

< Return

| '                                                                                                    | School Name:<br>Taccher Name:<br>Class/Period:<br>Test Name:<br>Assignment Date:<br>Student Name:<br>Student ID: |            |     | Mathematics Diagnostic Testing Project Harmonia Fitzgeraid Mitzi Math 185 Algebra 1/Integrated Math 1 Readiness Test (AMR45A19) January 06, 2022 braham butler 10 |   |      |           |            |     |         |     |     |   |  |
|----------------------------------------------------------------------------------------------------|----------------------------------------------------------------------------------------------------|------------|-----|----------------------------------------------------------------------------------------------------|---|------|-----------|------------|-----|---------|-----|-----|---|--|
|                                                                                                    | 1.11.11                                                                                                    |            |     |                                                                                                    |   |      |           |            | 8F2 | 8F      | 080 | 028 |   |  |
|                                                                                                    |                                                                                                    | (          |     | 0                                                                                                    | s | TUDE | NT ANSWER | s          |     | 0       | 0   |     |   |  |
|                                                                                                    | 2                                                                                                    | 6          | 0   | 0                                                                                                    | 0 | 6    | 25        | 6          | 0   | 0       | 0   | 6   |   |  |
|                                                                                                    | 3                                                                                                    | 6          | (8) | 0                                                                                                    | 0 | (E)  | 26        | (A)        | (6) | 0       | 0   | ©   |   |  |
| 2                                                                                                    | 4                                                                                                    | 6          | (3) | Õ                                                                                                    | 0 | C    | 27        | 6          | (6) | O       | 0   | ©   |   |  |
| ar have been been the                                                                                                    | 5                                                                                                    |            | (8) | C                                                                                                    | 0 | 0    | 28        | A          | (8) | C       | 0   | ©   |   |  |
| and the second second se | 6                                                                                                    | $\bigcirc$ | ₿   | $\odot$                                                                                                    | 0 | ®    | 29        |            | ₿   | ©       | 0   | C   |   |  |
|                                                                                                    | 7                                                                                                    | $\bigcirc$ | ⑧   | ©                                                                                                    | 0 | (1)  | 30        | $\bigcirc$ | ₿   | ©       | 0   | E   |   |  |
|                                                                                                    | 8                                                                                                    | $\bigcirc$ | (1) | $\odot$                                                                                                    | 0 | 0    | 31        | $\bigcirc$ | 8   | $\odot$ | 0   | E   |   |  |
|                                                                                                    | 9                                                                                                    | $\bigcirc$ | (3) | $\odot$                                                                                                    | 0 | C    | 32        | $\bigcirc$ | ⊜   | $\odot$ | ٥   | ©   |   |  |
|                                                                                                    | 10                                                                                                    | $\odot$    | (8) | $\odot$                                                                                                    | 0 | C    | 33        | $\bigcirc$ | ₿   | ©       | 0   | E   |   |  |
|                                                                                                    | 11                                                                                                    | $\bigcirc$ | (1) | C                                                                                                    | 0 | 0    | 34        | $\bigcirc$ | (8) | $\odot$ | 0   | C   |   |  |
|                                                                                                    | 12                                                                                                    | $(\land)$  | ₿   | $\odot$                                                                                                    | 0 | (3)  | 35        | $\bigcirc$ | ₿   | $\odot$ | 0   | C   |   |  |
|                                                                                                    | 13                                                                                                    | (          | ⊜   | ©                                                                                                    | 0 | 0    | 36        | A          | ⓐ   | ©       | 0   | E   |   |  |
|                                                                                                    | 14                                                                                                    | A          | ₿   | ©                                                                                                    | 0 | ۲    | 37        | (          | 6   | C       | 0   | 0   |   |  |
|                                                                                                    | 15                                                                                                    |            | (8) | ©                                                                                                    | 0 | E    | 38        | A          | 8   | C       | 0   | C   |   |  |
|                                                                                                    | 16                                                                                                    | (4)        | (8) | C                                                                                                    | 0 | 0    | 39        | (4)        | 8   | C       | 0   | ©   |   |  |
|                                                                                                    | 17                                                                                                    | (A)        | (6) | 0                                                                                                    | 0 | E    | 40        | ()         | (1) | 0       | 0   | (E) |   |  |
|                                                                                                    | 18                                                                                                    | ()         | (8) | 0                                                                                                    | 0 | e    | 41        | ()         | 0   | C       | 0   | (E) |   |  |
|                                                                                                    | 19                                                                                                    | 0          | 0   | O                                                                                                    | 0 | 0    | 42        | (4)        | (1) | O       | 0   |     |   |  |
|                                                                                                    | 20                                                                                                    | 0          | 0   | 0                                                                                                    | 0 | 0    | 43        | 0          | 0   | 0       | 0   |     |   |  |
|                                                                                                    | 21                                                                                                    | 6          | 0   | 0                                                                                                    | 0 | 0    | 45        | 0          | 0   | 0       | 0   | 0   |   |  |
|                                                                                                    | 22                                                                                                    | 0          | 0   | 0                                                                                                    | 0 | 0    | 40        | 0          | U   | 9       | S   |     | _ |  |

This document has been prepared as a supportive tool to MDTP copyrighted materials and should not be modified without the consent of the MDTP Director's Office.

4) If a new student is added to the roster, select **"Download**" again to generate a new PDF file. The newly added student will be found at the end of the file.

**Note**: The Scan Code ID number and Barcode is unique for each student. **Changing/obscuring either part may cause the results to be inaccurate or delayed.** 

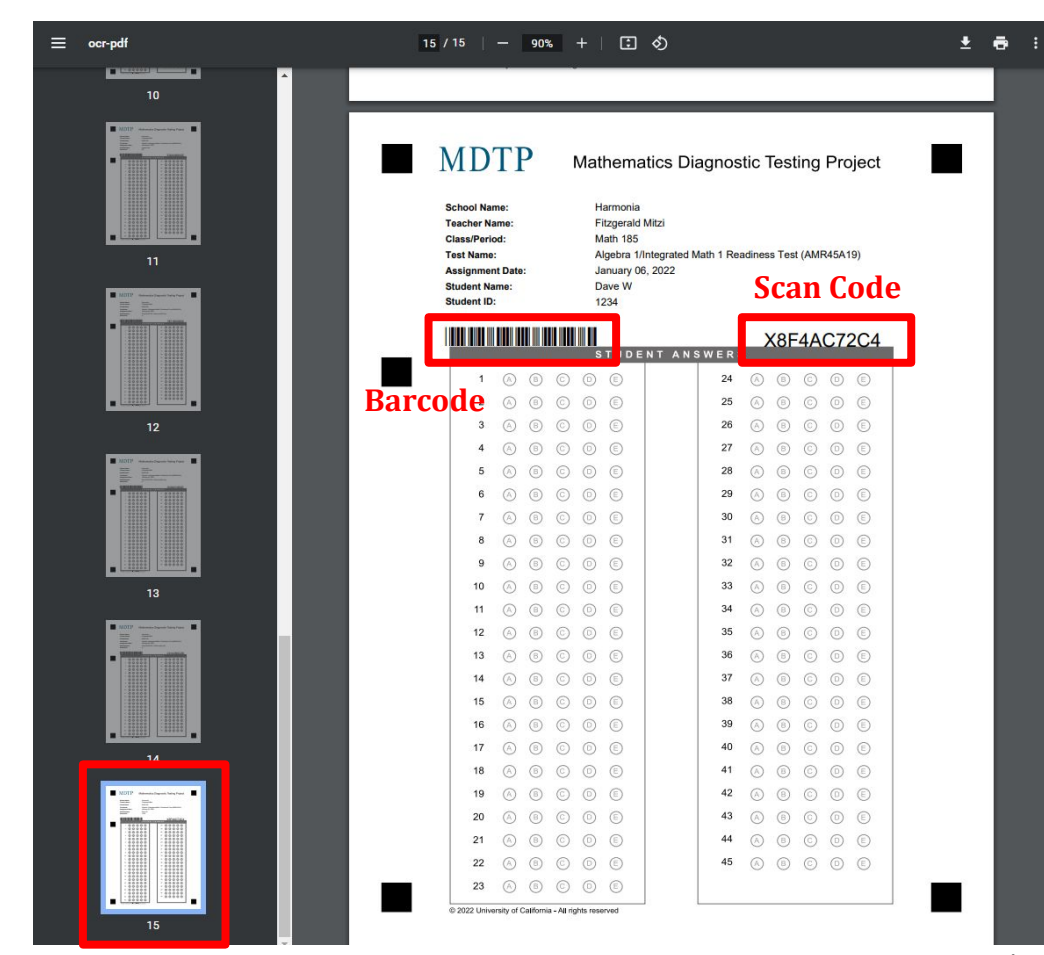

This document has been prepared as a supportive tool to MDTP copyrighted materials and should not be modified without the consent of the MDTP Director's Office.

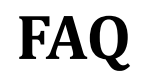

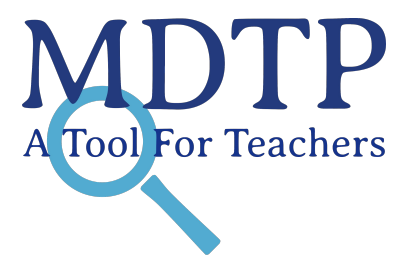

## Q: Is it normal that the page takes a while to load when I try to download my student answer sheets?

**A:** It depends on the number of enrolled students in the class. For larger class sizes, it can take up to two minutes for the student answer sheets to load and display.